### Governo do Estado de Mato Grosso do Sul Secretaria de Estado de Fazenda Superintendência de Contabilidade Geral

### Roteiro Contábil n.º 014

### Suprimento de Fundos/Repasse Financeiro

### **Finalidade:**

É concedido à unidade administrativa de órgão ou entidade estadual para atender despesas vinculadas à sua área de atuação, tais como: a) materiais de consumo e prestação de serviços necessários ao funcionamento da unidade administrativa, sendo vedado o pagamento de quaisquer direitos, vantagens ou prestação de serviço a servidor estadual; b) aquisição de material permanente em caso excepcional, mediante justificativa do titular da unidade administrativa e autorização do ordenador de despesa. (§§ 2° e 3°, art. 22, do Anexo ao Decreto n. 12.696/2008) e DECRETO № 14.433, DE 13 DE MAIO DE 2020 e DECRETO № 15.434, DE 13 DE MAIO DE 2020.

### **Procedimentos:**

### 1<sup>a</sup> ETAPA: sistema SPF: Cadastro do Servidor Suprido

Acessar: Cadastro > Credor > Credor

Verificar se o servidor já está cadastrado no sistema, se não estiver, proceder o cadastro:

Acessar: Cadastro > Credor > Credor

Clicar em: Criar

- **Credor** *Suprimento de Fundos = "MS/SIGLA DO ÓRGÃO OU* ENTIDADE ESTADUAL/SF/NOME DO SERVIDOR RESPONSÁVEL
- Preencher todas as informações no espelho de lançamento, principalmente as informações bancárias do credor.

### 2ª ETAPA: sistema SPF: Criar "Suprimento de Fundo"

Acessar: Execução > Suprimento de Fundo e Rep Financeiro

### Clicar em: Criar Suprimento de Fundos

- Preencher todas as informações em aberto no espelho de lançamento e salvar.
- Após salvar, o sistema criará um número de documento "2018SF0XXXXX", <u>imprimir o doc</u>.
- Solicitar ao Ordenador de Despesas a "autorização" do Suprimento de Fundos (sem a autorização no sistema, não será possível e emissão do pré-empenho):

Acessar: Execução > Suprimento de Fundo e Repasse Financeiro Filtrar/localizar a solicitação correspondente ao Suprimento de Fundos, selecionar o SF e clicar em: Autorizar

### 3ª ETAPA: sistema SPF: Criar o "pré-empenho"

Acessar: Execução > Pré-Empenho > Solicitar pré-empenho(cota)

a) Pesquisar se a Unidade Gestora possui saldo contábil no elemento de despesa/fonte de recurso/funcional programática, da seguinte forma:

Digitar no campo elemento de despesa: **33903900** (repasse para despesas com serviços) ou **44905200** (repasse para despesas com aquisições material permanente)

### Clicar em: Filtrar

*b)* Localizar o item de despesa desejado com saldo contábil suficiente para o suprimento de fundos:

### 4ª ETAPA: sistema SPF: Empenho e Liquidação

Atos normais de contabilização.

### 5<sup>a</sup> ETAPA: sistema SPF: Pagamento (PD)

Acessar: Execução > Nota de Liquidação

Filtrar/localizar a LQ correspondente ao Suprimento de Fundos, selecionar a LQ e clicar em: **Emitir PD** 

**<u>NOTA</u>:** Na emissão da PD, o credor DEVERÁ ser o CNPJ da UG e os dados bancários DEVERÁ <u>ser a conta bancária aberta para suprimento</u> <u>de fundo (cartão corporativo).</u>

• Preencher no espelho de lançamento:

- Data de vencimento: (dia a ser efetuado o pagamento);
- Finalidade: preencher

- Pagadora: a mesma UG emitente e a conta bancária a ser creditada da

UG

- Favorecida:

CNPJ da UG; informar banco/agência/<u>conta</u> <u>aberta para suprimento de fundo (cartão</u> <u>corporativo).</u>

**Evento 700315 ou 530315 (Escritural)** – Pagamento de despesas orçamentárias - suprimento de fundos - cartão corporativo

### Exemplo 2.1.8.9.1.03.00

| Origem            |                   | Destino |         |
|-------------------|-------------------|---------|---------|
| Débito            | Crédito           | Debito  | Crédito |
| 2.X.X.X.XXXYY-F   |                   |         |         |
| 6.2.2.1.3.03.00   | 6.2.2.1.3.04.00   |         |         |
| 6.2.2.9.2.01.03   | 6.2.2.9.2.01.04   |         |         |
| 1.1.3.8.1.06.00-F | 2.1.8.9.1.98.03-F |         |         |
| 8.2.1.1.3.01.00   | 8.2.1.1.3.03.00   |         |         |

Clicar em: Emitir

### 6<sup>a</sup> ETAPA: sistema SPF:

# Lançamentos para regularização contábil após efetivar o pagamento com os eventos 700315.

**Evento 540316** NL - Transferência de valores em trânsito para conta do cartão corporativo (suprimento / repasse)

| Origem            |                   |  |
|-------------------|-------------------|--|
| Débito            | Crédito           |  |
| 1.1.1.1.1.19.98-F | 1.1.3.8.1.06.00-F |  |

Observação: Lançamento de inclusão do saldo contábil para ser efetuado com posse do extrato bancário

**Evento 540617** NL - Conciliação de conta de suprimento de fundos - cartão corporativo

| Origem            |                   |  |
|-------------------|-------------------|--|
| Débito            | Crédito           |  |
| 2.1.8.9.1.98.03-F | 1.1.1.1.1.19.98-F |  |
| 8.2.1.1.3.03.00   | 8.2.1.1.4.03.00   |  |

### 7ª ETAPA: sistema SPF: Saldo de suprimento não utilizado pelo suprido

Caso no final do período legal de aplicação do suprimento em até (120 dias), tenha sobrado saldo não utilizado, o suprido procederá o depósito na conta apropriada da UG.

Neste caso, a UG procederá da seguinte forma:

### No SPF:

a) Acessar: Execução > Ordem Bancária > Consultar Ordem Bancária

Filtrar/localizar a OB correspondente ao Suprimento de Fundos, selecionar a OB e clicar em: **Devolver Valores** o **Preencher no espelho de lançamento:** 

- Data de Emissão: (data do depósito no extrato da conta da UG)

Valor da Devolução: (valor do depósito no extrato da conta da UG)

b) Acessar: Execução > Nota de Liquidação
 Filtrar/localizar a LQ correspondente ao Suprimento de Fundos, selecionar a LQ e clicar em: Resumo LQ

Ao abrir a LQ, clicar em: **Estornar** 

Ao abrir a nova tela da LQ, estornar o saldo que foi devolvido pelo suprido;

c) Acessar: Execução > Empenho
 Filtrar/localizar a NE correspondente ao Suprimento de Fundos, selecionar a NE e clicar em: Anular

Ao abrir a nova tela da NE, anular o saldo que foi devolvido pelo suprido;

### 8ª ETAPA: sistema SPF: Comprovação/Baixa do suprimento recebido

Após a devolução do processo pelo suprido, a administração procederá a comprovação/baixa do suprimento, da seguinte forma:

Acessar: Execução > Nota de Lançamento > Nota de Lançamento > emitir

• Informar no espelho de lançamento:

- Tipo de favorecido: CPF;
- Credor Normal: CPF do suprido;
- Data da emissão: atentar para o DIA/MÊS do lançamento;
- Tipo Doc/evento: 540202;
- Inscr. do evento: CPF do suprido;
- classificação: não preencher;
- Identif. de uso/fonte/valor: preencher campos.

| Origem          |                   | Destino |         |
|-----------------|-------------------|---------|---------|
| Débito          | Crédito           | Débito  | Crédito |
| 3.3.2.3.1.99.00 | 1.1.3.1.1.02.01-P |         |         |

# **Repasse Financeiro**

### 1ª ETAPA: sistema SPF: Criar "Repasse Financeiro"

**Acessar:** Execução > Suprimento de Fundo e Repasse Financeiro

Clicar em: Criar Repasse Financeiro

- Preencher todas as informações em aberto no espelho de lançamento e salvar.
- Após salvar, o sistema criará um número de documento "2018RF0XXXX", <u>imprimir o doc</u>.
- Solicitar ao Ordenador de Despesas a "autorização" do Repasse Financeiro (sem a autorização no sistema, não será possível e emissão do pré-empenho):

Acessar: Execução > Suprimento de Fundo e Repasse Financeiro

Filtrar/localizar a solicitação correspondente ao Repasse Financeiro, selecionar o RF e clicar em: **Autorizar** 

### 2ª ETAPA: sistema SPF: Criar o "pré-empenho"

Acessar: Execução > Pré-Empenho > Solicitar pré-empenho(cota)

 a) Pesquisar se a Unidade Gestora possui saldo contábil no elemento de despesa/fonte de recurso/funcional programática, da seguinte forma: Digitar no campo elemento de despesa: 33903900 (repasse para despesas com serviços) ou 44905200 (repasse para despesas com aquisições)

Clicar em: Filtrar

- *b)* Localizar o item de despesa desejado com saldo contábil suficiente para o repasse financeiro:
- c) Na próxima tela do SPF, clicar em: Criar

### 3ª ETAPA: sistema SPF: Empenho e Liquidação

Atos normais de contabilização.

### 4ª ETAPA: sistema SPF: Pagamento (PD)

Acessar: Execução > Nota de Liquidação

Filtrar/localizar a LQ correspondente ao Repasse, selecionar a LQ e clicar em: **Emitir PD** 

### **NOTA:** Na emissão da PD, o credor DEVERÁ ser o CNPJ do Repasse Financeiro.

• Preencher no espelho de lançamento:

- Data de vencimento: (dia a ser efetuado o pagamento);

- Finalidade: preencher

- Pagadora: a mesma UG emitente e a conta bancária a ser creditada da

UG

- Favorecida: CNPJ do Repasse Financeiro.

**Evento 700316 ou 530316 (Escritural)** – PAGAMENTO DE DESPESAS ORÇAMENTÁRIAS - REPASSE FINANCEIRO - CARTÃO CORPORATIVO

Exemplo 218919804

| Origem            |                   | Destino |           |
|-------------------|-------------------|---------|-----------|
| Débito            | Crédito           | Débito  | Crédito   |
| 2.X.X.X.X.XX.YY-F |                   |         | 1         |
| 6.2.2.1.3.03.00   | 8.2.2.1.3.04.00   |         | 1         |
| 6.2.2.9.2.01,03   | 8.2.2.9.2.01,04   |         | 1         |
| 1.1.3.8.1.06.00-F | 2.1.8.9.1.98.04-F |         | <u>[]</u> |
| 8.2.1.1.3.01.00   | 8.2.1.1.3.03.00   |         |           |

Clicar em: Emitir

### 5ª ETAPA:

# **Evento 540316** NL - TRANSFERÊNCIA DE VALORES EM TRÂNSITO PARA CONTA DO CARTÃO CORPORATIVO (SUPRIMENTO / REPASSE)

| Origem            |                   |
|-------------------|-------------------|
| Débito            | Crédito           |
| 1.1.1.1.1.19.98-F | 1.1.3.8.1.06.00-F |

Observação: Lançamento de inclusão do saldo contábil para ser efetuado com posse do extrato bancário

## **Evento 540618 NL** - CONCILIAÇÃO DE CONTA DE REPASSE FINANCEIRO - CARTÃO CORPORATIVO

| Origem            |                   | Destino |         |
|-------------------|-------------------|---------|---------|
| Débito            | Crédito           | Débito  | Crédito |
| 8.2.1.1.3.03.00   | 8.2.1.1.4.03.00   |         |         |
| 2.1.8.9.1.98.04-F | 1.1.1.1.1.19.98-F |         |         |

### 6<sup>ª</sup> ETAPA:

### sistema SPF: Saldo de Repasse não utilizado pela Unid. Adm.

Caso no final do período legal de aplicação do Repasse é de até 120 (cento e vinte) dias, tenha sobrado saldo não utilizado, o responsável da Unidade procederá o depósito na conta apropriada da UG.

Neste caso, a UG procederá da seguinte forma:

### No SPF:

a) Acessar: Execução > Ordem Bancária > Consultar Ordem Bancária

Filtrar/localizar a OB correspondente ao Repasse, selecionar a OB e clicar em: **Devolver Valores** 

- Preencher no espelho de lançamento:
- Data de Emissão: (data do depósito no extrato da conta da UG)
- Valor da Devolução: (valor do depósito no extrato da conta da UG)
- b) Acessar: Execução > Nota de Liquidação
  Filtrar/localizar a LQ correspondente ao Repasse, selecionar a LQ e clicar em: Resumo LQ

Ao abrir a LQ, clicar em: Estornar

Ao abrir a nova tela da LQ, estornar o saldo que foi devolvido pela Unidade Administrativa;

### c) Acessar: Execução > Empenho

Filtrar/localizar a NE correspondente ao Repasse, selecionar a NE e clicar em: **Anular** 

Ao abrir a nova tela da NE, anular o saldo que foi devolvido pela Unidade Adm.;

### 7<sup>a</sup> ETAPA: sistema SPF: Comprovação/Baixa do repasse financeiro

Após a devolução do processo do repasse financeiro, a administração procederá a comprovação/baixa, da seguinte forma:

**Acessar:** Execução > Nota de Lançamento > Nota de Lançamento > <mark>emitir</mark>

### • Informar no espelho de lançamento:

- Tipo de favorecido: CNPJ;
- Credor Normal: CNPJ do Repasse financeiro;
- Data da emissão: atentar para o DIA/MÊS do lançamento;
- Tipo Doc/evento: 540201;
- Inscr. do evento: CNPJ de repasse financeiro;
- classificação: não preencher;
- Identif. de uso/fonte/valor: preencher campos.

| Origem          |                   | Destino |         |
|-----------------|-------------------|---------|---------|
| Débito          | Crédito           | Débito  | Grédito |
| 3.3.2.3.1.99.00 | 1.1.3.1.1.02.02-P |         |         |

Campo Grande, 04 de janeiro de 2021.

# SCGE - Superintendência de Contabilidade Geral do Estado/SEFAZ